## **Servidor Inacessível**

- Senha de acesso ao servidor
- Compartilhamento de pasta
- Configurando permissões windows

## Ao acessar a pasta C:\ do servidor é solicitado senha de rede

Este procedimento deve ser efetuado com o acompanhamento de um técnico apenas se o estabelecimento não utilizar impressoras de produção. Caso a loja trabalhe com esse tipo de impressão será necessário configurar o usuário e senha no servidor, conforme exemplificado neste link.

Isso ocorre quando a opção de pastas na Central de Compartilhamento do Servidor está ativada para solicitar essa senha.

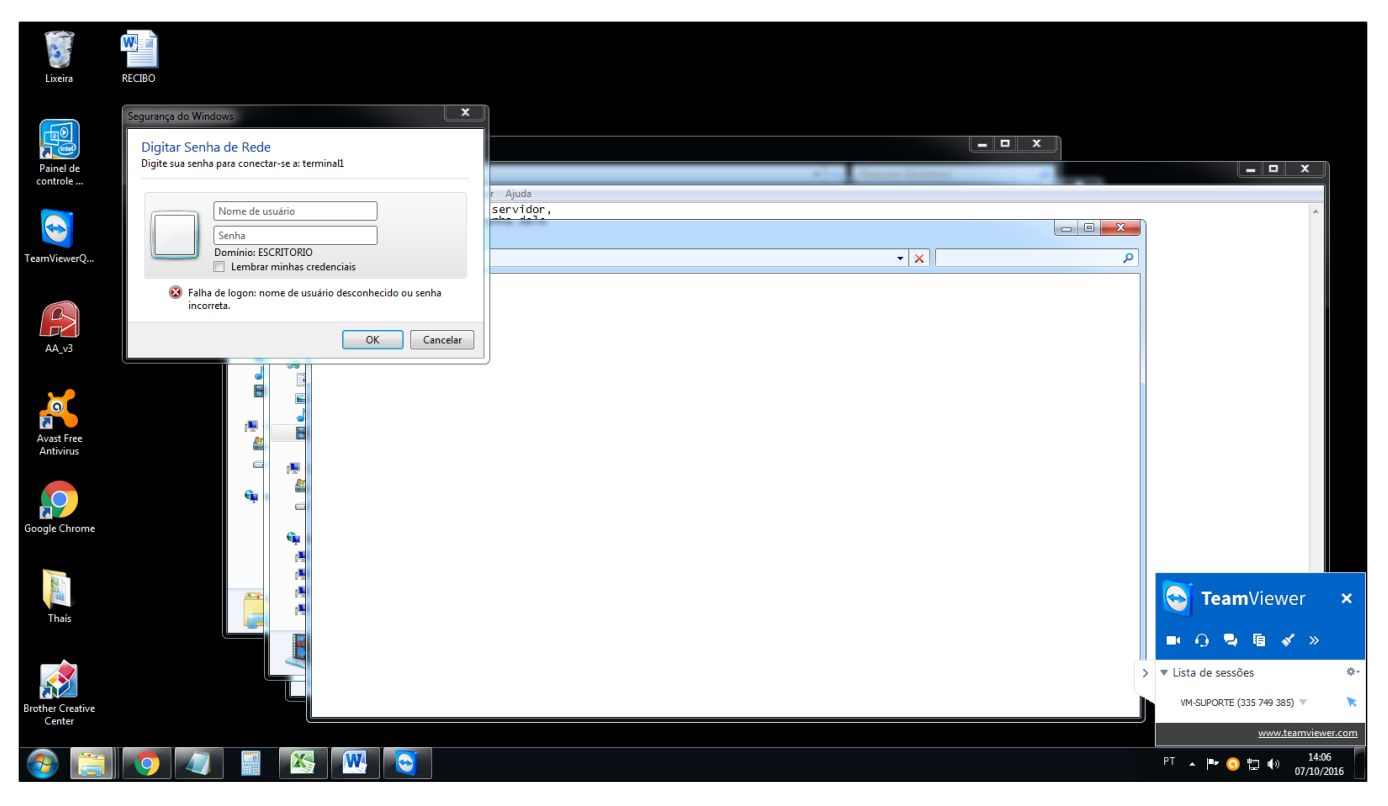

Acesse a máquina SERVIDOR, em seguida vá no canto direito inferior no ícone de rede (internet), depois clique na opção ABRIR CENTRAL DE REDE E COMPARTILHAMENTO.

| PDV: 001 DATA CAIXA: 07/1 | 0/2016 ABERTURA: 01                               |                                                                                                    | OPERADO                                            | R: THAIS                   | <b>G</b> 14:07        |               |
|---------------------------|---------------------------------------------------|----------------------------------------------------------------------------------------------------|----------------------------------------------------|----------------------------|-----------------------|---------------|
|                           |                                                   |                                                                                                    |                                                    |                            |                       |               |
| At                        |                                                   |                                                                                                    | - 060 1 1 - D dt)                                  | d                          |                       |               |
|                           |                                                   |                                                                                                    |                                                    |                            |                       |               |
|                           | 🕞 🕞 🗸 🖳 🕨 Computa                                 | ador 🕨                                                                                                    |                                                    | esquisar Computador        | Q                     |               |
|                           | Organizar 🔻 Propried                              | ades Propriedades do sistema                                                                              | Desinstalar ou alterar um programa                 | >> <u>6</u> = <del>•</del> |                       |               |
| Balcã                     | ★ Favoritos ▲ Área de Trabalho Downloads ■ Locais | <ul> <li>Unidades de Disco Rígido</li> <li>Disco Local (C:)</li> <li>381 GB livre(s) de 419 GI</li> </ul> | (1)<br>                                            |                            |                       |               |
| Mesa                      | Bibliotecas<br>Documentos<br>Imagens<br>Músicas   |                                                                                                    |                                                    |                            |                       | e             |
|                           | Srupo doméstico                                   |                                                                                                    |                                                    |                            |                       |               |
| Suprimento                | Disco Local (C:)                                  |                                                                                                    |                                                    |                            |                       |               |
|                           |                                                   |                                                                                                    |                                                    | (                          |                       |               |
| TEF<br>Rede/Visa/Amex     | Disco Local (C                                    | :) Espaço usado:<br>Espaço livre: 381 GB                                                                  | Tamanho total: 419 GB<br>Sistema de arquivos: NTFS | Conectado no moment        | to a:                 | 47            |
|                           |                                                   |                                                                                                    |                                                    | Abrir a Central de Rede    | e Compartilham        | iento         |
| 📀 💪 🚞                     | D 🧿 🚺                                             |                                                                                                    |                                                    | PT 🔺 🍢 🕄                   | 14<br>(1) 14<br>07/10 | :07<br>)/2016 |

Em acesso neste local clique em: ALTERAR AS CONFIGURAÇÕES DE COMPARTILHAMENTO AVANÇADO.

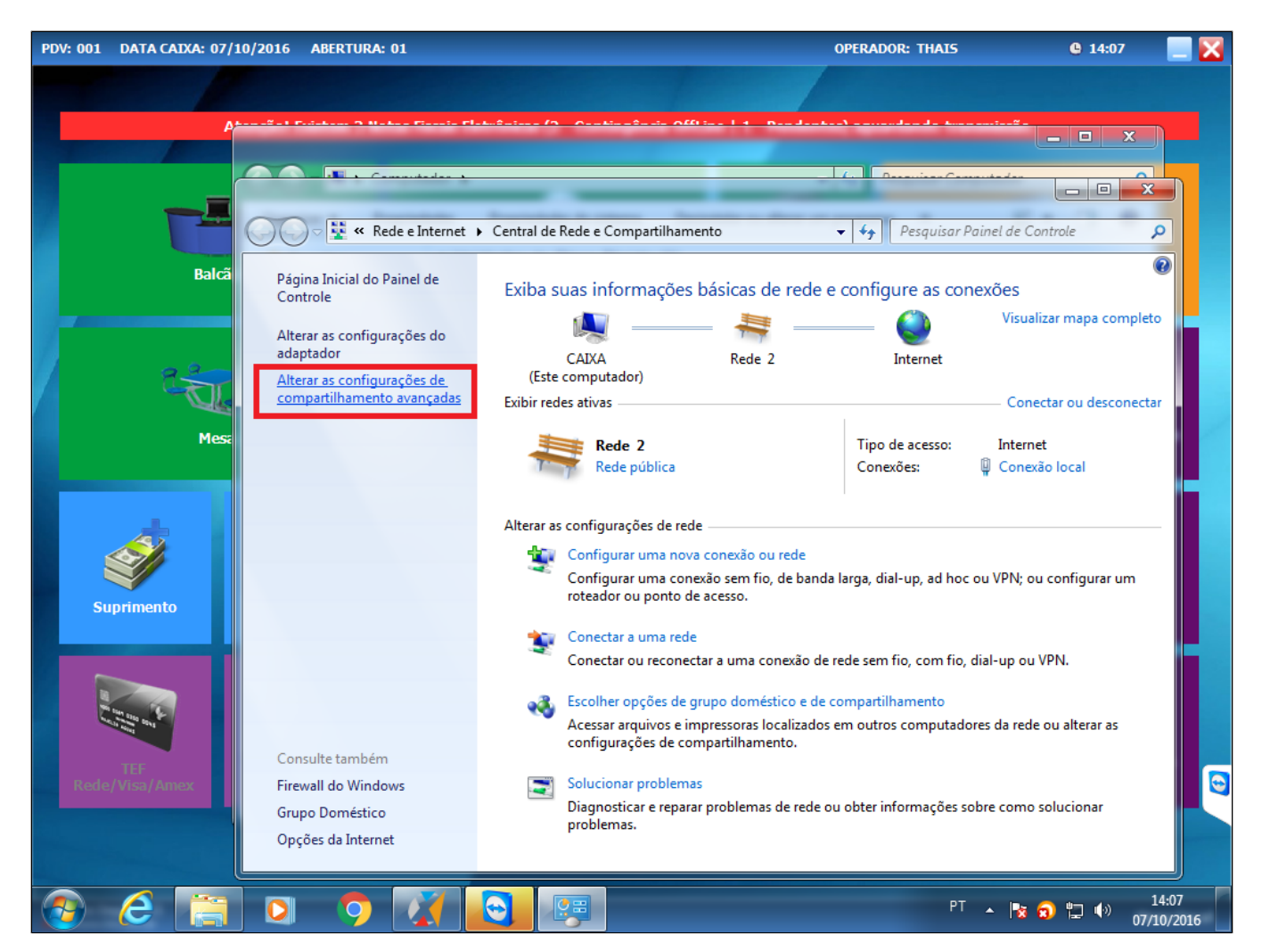

Dentro desta janela, use a barra de rolagem e vá para última opção: DESATIVAR COMPARTILHAMENTO PROTEGIDO POR SENHA e clique para desativar, depois clique em SALVAR ALTERAÇÕES.

Desta forma conseguirá abrir a pasta C:\ compartilhada do Servidor neste PDV com sucesso.

Está com alguma dúvida?

Consulte todos nossos guias na busca de nossa página principal clicando aqui.